kaptur

### KP2200 Imager Barcode Scanner User Manual

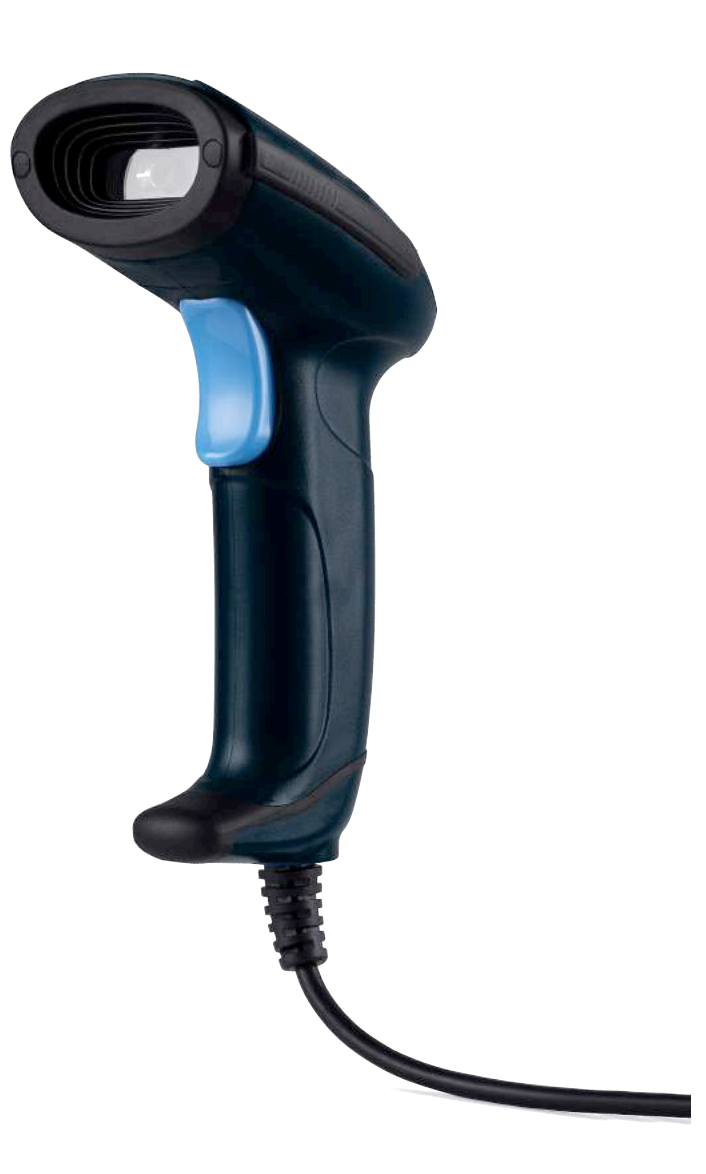

KP2200 User Manual Version 1.2-EN www.kaptur-id.com The device is manufactured by Trovi Technology CO., LTD. Kaptur brand, logos and Kaptur slogans are prorietary of Trovi Technology CO.,LTD. and TechSigno srl

While the information found in this manual has been accurately verified, Trovi Technology assumes no liability for errors that may be herein contained or for damage to property or persons resulting from an improper use of the same or the software derived from it.

Trovi Technoogy reserves the right to change the contents and the form of this document as well as to modify the product specifications at any time.

The information contained in this document is property of Trovi Technology to whom all rights are reserved.

No part of this document may be photocopied, reproduced or translated in another language without express written consent by Techsigno srl.

Trovi Technology Co., LTD.

410, 4th floor, Sunrise Industry Building, 10 Hong Man Street, Chai Wan, Hong Kong

Email: Sales: sales@kaptur-id.com Assistance: support@kaptur-id.com Web-site: http://www.kaptur-id.com

We appreciate your comments and suggestions. Send them to: support@kaptur-id.com

### Trademarks

Trademarks cited in this manual are property of the respective owners.

### Indice

| Indice                                   |   |
|------------------------------------------|---|
| Safety information                       |   |
| CE certification                         | 5 |
| Disposal (RAEE)                          | 5 |
| RoHS                                     | 5 |
| Antistatic devices                       | 5 |
| Label                                    | 5 |
| Provisions used                          |   |
| Registers                                |   |
| Hexadecimal numbering                    |   |
| Symbology used in the definitions table: |   |
| Technical Assistance                     | 7 |
| Getting Started                          |   |
| Packaging Information                    | 8 |
| Part of the scanner                      | 8 |
| Installation                             | 9 |
| Connect Scanner to computer              | 9 |
| Disconnect Scanner from Computer         | 9 |
| Restore factory default narameters       | Q |
| Programming instruction and example      |   |
| Programming instruction and example      |   |
| Indication                               |   |
| Power on alert                           |   |
| LED Indication                           |   |
| Beeper Indication                        |   |
| USB Interface                            |   |
| USB device type                          |   |
| Keyboard layout                          |   |
| Inter-character delay                    |   |
| Scan mode                                |   |
| Trigger Mode                             |   |
| Continuos Mode                           |   |
| Decode illumination and aim pattern      |   |
| Vertical centering read                  |   |
| Setting                                  |   |
| Interface configuration                  |   |
| USB HID interface                        |   |
| USB Virtual COM                          |   |
| Language keyboard Setting                |   |
| Inter-character delay                    |   |
| Scan Reading Mode                        |   |
| Triager mode                             |   |
| Continuos mode                           |   |
| Presentation Mode                        |   |
| Buzzer Setup                             |   |
| Power ON                                 |   |
| Success Read                             |   |
| Illunimation and Aiming                  |   |
| Lighting                                 |   |
| Aim                                      |   |
| Add Prefix / Suffix                      |   |
| Configure Prefix                         |   |
| Configure Suffix                         |   |
| Select Terminator                        |   |
| Symbologies Selection                    |   |
| Enable & Disable all Barcodes            |   |
| EAN /UPC                                 |   |
| Code 128                                 |   |
|                                          |   |

| Code 39                                              | 19    |
|------------------------------------------------------|-------|
| Code 93                                              | 19    |
| Codebar                                              | 19    |
| QR Code                                              | 19    |
| Interleaved 2 of 5                                   | 19    |
| Industrial 25                                        | 19    |
| Matrix 2 of 5                                        | 19    |
| Code 11                                              | 20    |
| MSI                                                  | 20    |
| GS1 Databar                                          | 20    |
| Datamatrix                                           | 20    |
| PDF417                                               | 20    |
| AZTEC                                                | 21    |
| Hanhix                                               | 21    |
| MicroPDF                                             | 21    |
| Trioptic                                             | 21    |
| Codeblock F                                          | 21    |
| Straight                                             | 21    |
| Telepen                                              | 22    |
| Muxicoue                                             | 22    |
| More setting for 2D Symbologies                      | 22    |
| Setting the output of the Chinese content 2D code    | 23    |
| ASCII Table                                          | 24    |
| ASCII Code Value                                     | 25    |
| Restore factory default setting                      | 26    |
| Specifications 2                                     | 7     |
| Technical specifications                             | <br>7 |
|                                                      | 17    |
| Supported Barcode & Default setting for each barcode | 28    |
| Troubleshooting                                      | 29    |
| Maintenance 3                                        | 30    |
| Assembling the stand                                 | 31    |
| Installing the Driver for USB VCOM Mode              | 32    |
| Disable digital signature check                      | 32    |
| Test barcode                                         | 36    |

#### Safety information

Carefully read the general information regarding safety before using the device for the first time. An improper use of the device could damage the device or cause harm to both people and things.

### **CE certification**

The device conforms to European Directive 1999/5/EC.

## CE

### Disposal (RAEE)

The barred mobile container present on the product, the documentation or the packaging indicates the necessity, within the European Union, of a separate collection for expired electric and electronic products, including the batteries and the accumulators.

The user should, therefore, take the equipment at the end of its useful life separate waste collection of electronic and electrical waste, or return it to the dealer.

Do not dispose of these products in unsorted municipal refuse. Return the product to an authorized collection center to avoid damage to the environment or human health caused by uncontrolled disposal of waste and to promote the sustainable re cycling of materials

Improper disposal of the product by the user entails the application of administrative sanctions provided by law

#### RoHS

This device and all its components, subcomponents and consumables were produced in accordance with Eurotpean directive 2002/95/EC also known as RoHS (Restrictions on the use of certain Hazardous Substances). This directive serves to reduce the polluting substances used in electronic devices.

#### Antistatic devices

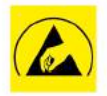

Before working on the device it is necessary to apply the correct antistatic procedures to avoid possible damage by ESD (Electro Static Discharge) on the internal circuitry.

*Label* The product label is showed below

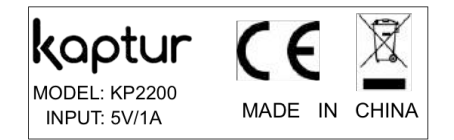

### **Provisions used**

The following provisions could be used in this manual:

### Registers

| Symbol/Text | Definition               |
|-------------|--------------------------|
| RW          | Read/write register      |
| RO          | Read only register       |
| W           | Written register meaning |

### Hexadecimal numbering

the hexadecimal numbers are indicated with an H suffix example or in form 0x... : Example 2A3BH or 0x2A3B

### Symbology used in the definitions table:

| Symbol/Text    | Description                                                         |
|----------------|---------------------------------------------------------------------|
| I              | Input                                                               |
| Х              | Output                                                              |
| I/O            | Bi-Directional                                                      |
| _              | Passive                                                             |
| Model specific | Depends on the device                                               |
| NC             | Not connected                                                       |
| Reserved       | User reserved for Kaptur must remained disconnected                 |
| #              | Signal active low                                                   |
|                | Notified potential danger or possible malfunctioning                |
| A              | Instructions that must be followed in order to guarantee the device |
|                | functions correctly                                                 |

### **Technical Assistance**

If you have a technical question regarding the product's installation or detect a problem with the device's operation send an email to technical support at

### email: support@kaptur-id.com.com.

Before returning any materials for any reason it is necessary to send an email to technical support at Kaptur at the above address which includes the following information:

- > Model
- > Serial number
- > Detailed and complete description of the malfunction
- > Your company's information
- > The reference person within your company

In response to your mail you will receive an RMA number (Returned Material Authorization) which authorizes the material's return.

The device must be returned in a protective antistatic bag and adequately packaged to ensure that the product is well protected during transport.

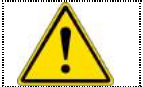

In case you have bought the product from Distributor channel please contact them for the first assistance .

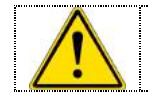

Returning a device to Kaptur without adeguate packaging will result in the nullification of the product warranty.

### **Getting Started**

### **Packaging Information**

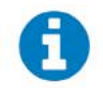

Inside the standard packaging you will find: A Barcode Reader, a flexible stand (optional), the Quick Guide

### Part of the scanner

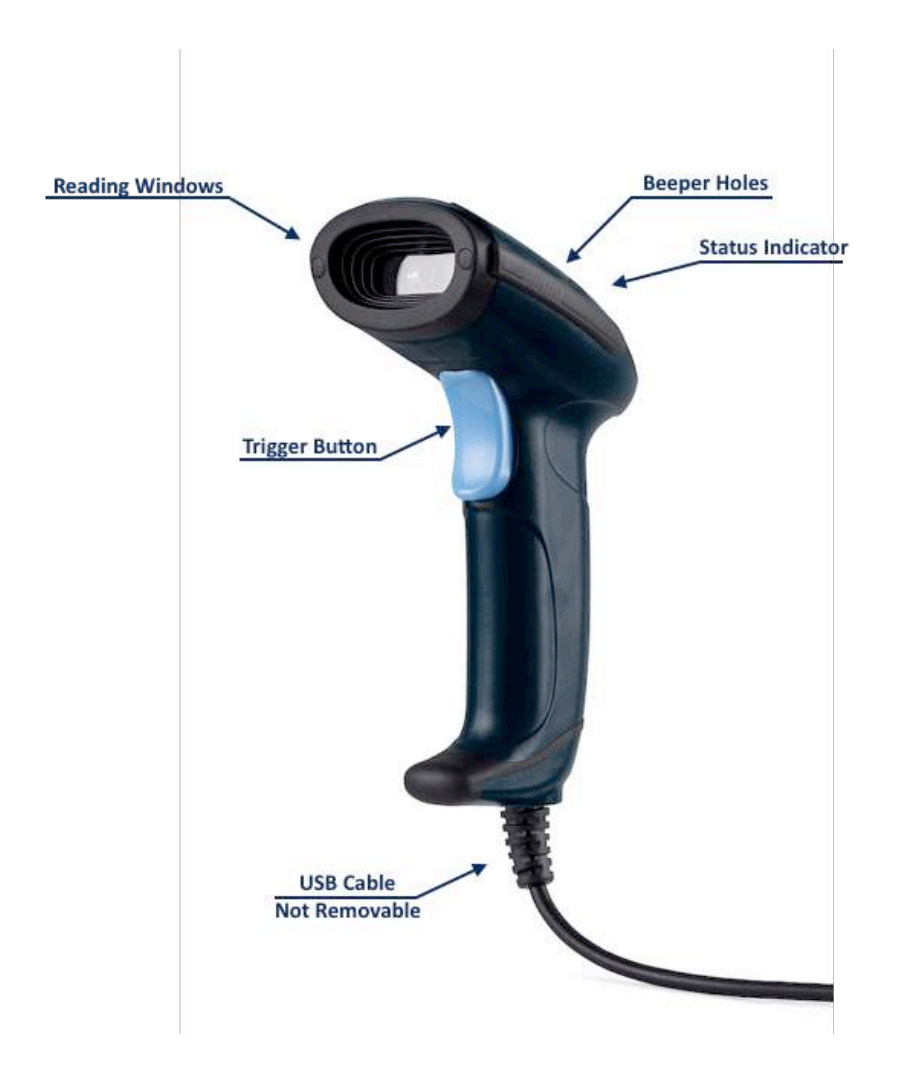

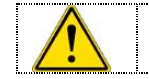

Use a piece of dry and soft cloth when cleaning the scanner. Be carefull and do not scrap the reading windows.

### Installation

### **Connect Scanner to computer**

- 1. Switch Off the Computer
- 2. Refer to the below pictures, connect the USB Cable to the computer
- 3. Ensure tha all the connection are secure
- 4. Switch On the Computer. If installation is correct the LED (1) will lights Up and the Buzzer (5) will emit a beep.

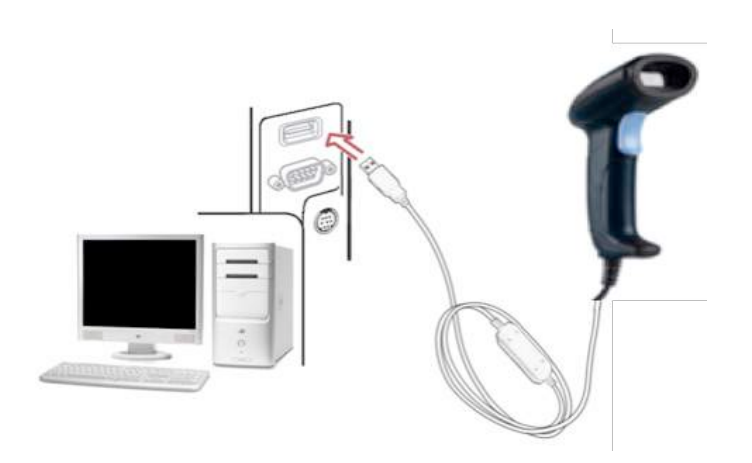

### **Disconnect Scanner from Computer**

1. Switch Off the computer and unplug the USB Cabe

### **Restore factory default parameters**

To restore the factory default parameters read the below barcode

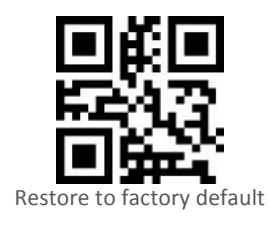

### Programming instruction and example

To set the device just scan the related code. Example

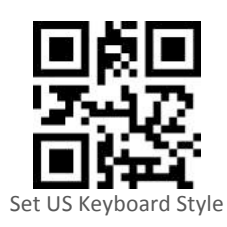

### Indication

# Power on alert After power-on the scanner will generate an alert signal to indicate a successful self-test. LED indication After each successful reading, the LED above the scanner will light up to indicate a good barcode reading. Beeper indication After each successful reading, the scanner will beep to indicate a good barcode reading, and its beep tone duration is adjustable.

### **USB interface**

The communication interface of the reader is USB

### **USB device type**

#### HID keyboard

By setting, the scanner is used as a USB HID keyboard emulation device.

#### **USB virtual COM**

By setting, the scanner emulates a regular RS232-based COM port. If a Microsoft Windows PC is connected to the scanner, a driver is required to be installed. The driver will use the next available COM Port number. The driver and the installation guide can be found in the software package provided on the manufacturer website. A Windows-based software COM\_Text is recommended to display the barcode data in text format. COM\_Text emulates some kind of serial-key typing.

### **Keyboard layout**

The scanner supports different national keyboard layouts. Commonly an appropriate encoding system must be selected. Please refer to Settings to configure and for details

#### Inter-character delay

This delay is inserted after each data character transmitted. By selecting, the user can change the output speed of the scanner to match the speed of the host USB communication port.

### Scan mode

#### Trigger Mode

The trigger button must be pressed, and keep pressed, to activate scanning. The scanner will stop scanning when there is a successful reading or no code is decoded after the Stand-by duration elapsed.

#### **Continuos Mode**

In this configuration the scanner always keeps scanning, and it does not matter when the trigger button is pressed or duration is elapsed. If a valid code is readed the scanner will emit a beep.

### **Decode illumination and aim pattern**

The scanner for a better quality images use a with light to illuminate the code. The effectiveness of the illumination decreases as the distance to the target increases.

The scanner will project the aiming red patter during the code capture

#### Vertical centering read

The scanner reads only the barcode centered by the aimer in vertical direction. However, the scanner will read either one of two barcodes which are positioned horizontally. See the below example.

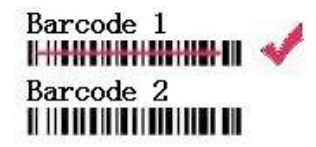

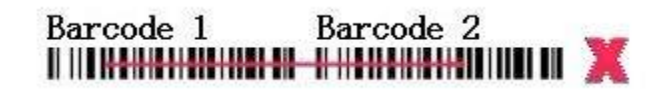

### Setting

To configure the scanner it is sufficent read the setting barcode. If the configuration code is readed the scanner will emit a dual high frequency beep

Note: The default factory settings is indicated with "Default "

### Interface configuration

The scanner has been configured in factory with the USB HID enabled. If it is necessary to change the interface scan one of the below codes

### USB HID interface

To configure the scanner in USB HID operating mode scan the below code

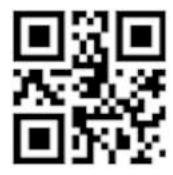

Enable USB HID (Default)

### USB Virtual COM

To configure the scanner in USB Virtual COM mode. No other setting are necessary after this selection.

Note: Driver have to be installed on Windows PC

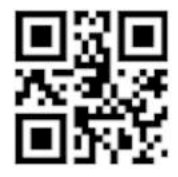

Enable USB Virtual COM mode

### Language keyboard Setting

It is possible configure the scanner for different keyboard layout just reading the below programming code.

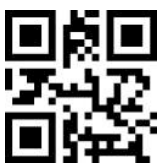

US Keyboard (Default)

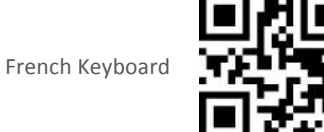

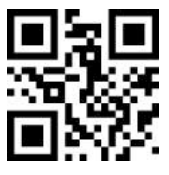

Hungarian Keyboard

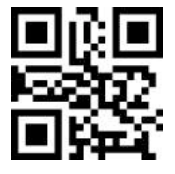

Japan Keyboard

Czech Keyboard

Italian Keyboard

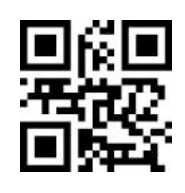

Spanish Keyboard

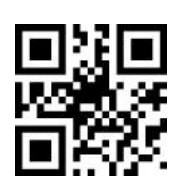

Germany Keyboard

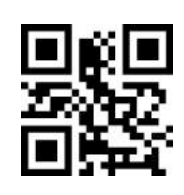

, ,

### Inter-character delay

This delay is inserted after each data character transmitted.

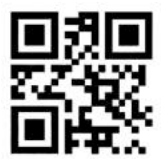

3 msec delay

6 msec

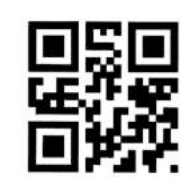

### Scan Reading Mode

Select one of the below code to select the reading mode 12 of 36

### Trigger mode

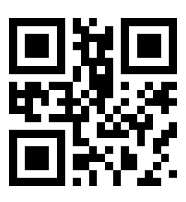

Continuos mode

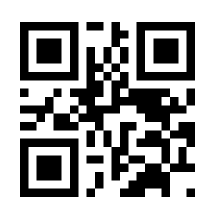

TRIGGER MODE

In this configuration the scanner start when the trigger button is pressed and stay on until the trigger is released. At a good read the scanner stop

In this configuration the scan start reading when a change of brightness is detected by the CMOS sensor (typically when a code is pass in front of the reader). *In this configuration is not necessary press the trigger to read a code.* 

**Presentation Mode** 

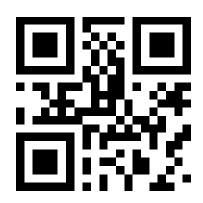

In this configuration the scan start reading in continuos mode when the trigger button is pressed. The scanner stop at the second pression of the Trigger. *In this configuration is not necessary press the trigger to read a code.* 

### **Buzzer Setup**

#### **Power ON**

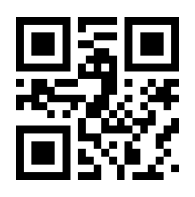

Buzzer On at power on of the scanner (Default)

Buzzer OFF at power on of the scanner

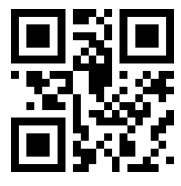

### **Success Read**

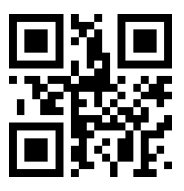

At success read the Buzzer will emit a sound (Default)

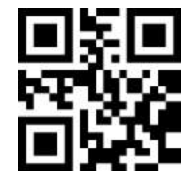

At success read the Buzzer will be mute

### **Illunimation and Aiming**

Lighting

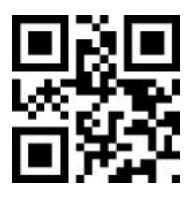

Illuminating light enabed when the tigger button is pressed (Default)

Illuminating light always ON

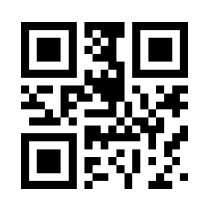

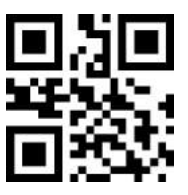

Illuminating light always OFF

Aim

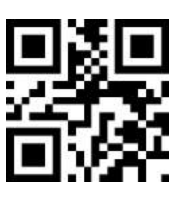

RED Aiming light enabed when the tigger button is pressed (Default)

RED Aiming light always ON

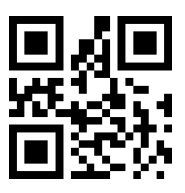

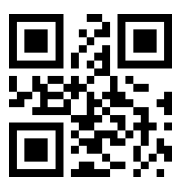

RED Aiming light always OFF

### Add Prefix / Suffix

.

Is it possible to add a Prefix or a Suffix at any code read. The structure of the trasmitted code will be

| Prefix                    | Barcode                                                           | Suffix                                                                                                    |                                                                                                    |
|---------------------------|-------------------------------------------------------------------|----------------------------------------------------------------------------------------------------|----------------------------------------------------------------------------------------------------|
|                           |                                                                   |                                                                                                    |                                                                                                    |
|                           |                                                                   |                                                                                                    |                                                                                                    |
|                           |                                                                   |                                                                                                    |                                                                                                    |
| Prefix and Suffic can be  | max 15 ASCII chatacters                                           |                                                                                                    |                                                                                                    |
| For the ASCII Table refer | e to the chatper relative chapter                                 |                                                                                                    |                                                                                                    |
|                           | Prefix<br>Prefix and Suffic can be r<br>For the ASCII Table refer | Prefix Barcode<br>Prefix and Suffic can be max 15 ASCII chatacters<br>For the ASCII Table refere to the chatper relative chapter | Prefix and Suffic can be max 15 ASCII chatacters<br>For the ASCII Table refere to the chatper relative chapter |

In order to add the Prefix or Suffix procede as indicate below

- 1. Scan the barcode "Modify Prefix or Modify Suffix"
- 2. Check the ASCII table and get the ASCII Code for the Character to add
- 3. Scan the barcode of ASCI
- 4. Scan the barcode Save Prefix or Suffix

### Example: Add character "+" as prefix

On the ASCII Table the character "+" is equal to 2B

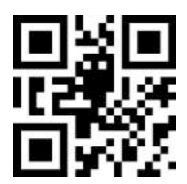

Enable Prefix

Scan value 2 on ASCII Table

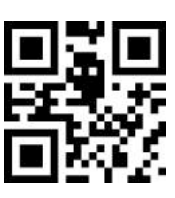

\_

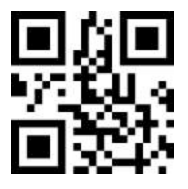

Scan Value B on ASCII Table

Save Prefix or Suffix

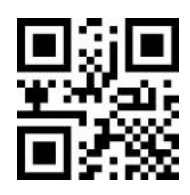

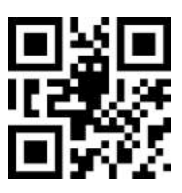

Enable Prefix

Disable Prefix (Default)

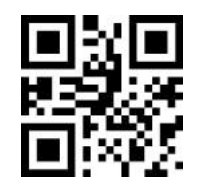

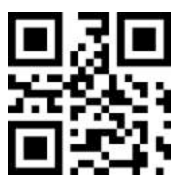

Modify Prefix

If P Be

If Prefix is disabled (as per Default Configuration) the scanned doesn't sent out it also if programmed. Be sure to enable Prefix after have programmed it.

### Configure Suffix

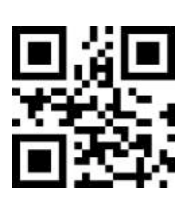

Enable Suffix

Disable Suffix (Default)

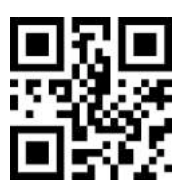

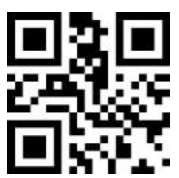

Modify Suffix

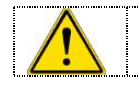

If Suffix is disabled (as per Default Configuration) the scanned doesn't sent out it also if programmed. Be sure to enable Suffix after have programmed it.

### **Select Terminator**

It is possible to add a terminator at the and of the trasmission of the code readed. The selection can be "None" - "Return (CR)" - "TAB" - "Return/Line Feed (CR/LF)".

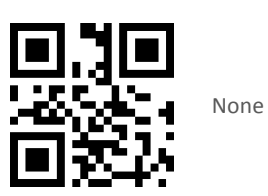

CR (Default)

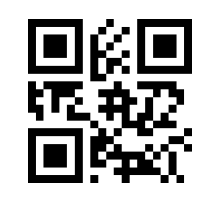

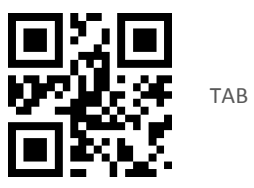

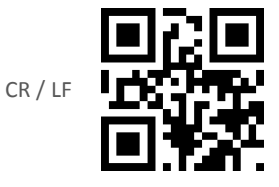

### **Symbologies Selection**

All the symbologies indicated on the table 1 are enabled as default parameter. Is it possible to enable/disable every single code just reading the relative configuration code.

To increse the speed on decoding time in some case it is necessary to disable the 2D Symbologies.

Is it possible to Enable / Disable in block all the supported Barcodes. After have disabled all the barcode it is possible enable the single standard reading the relative code to enable it.

### Enable & Disable all Barcodes

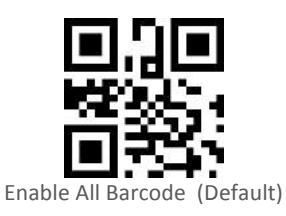

EAN /UPC

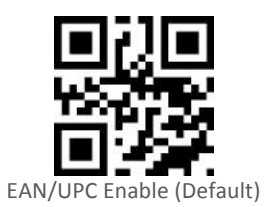

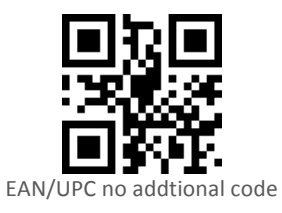

**Code 128** 

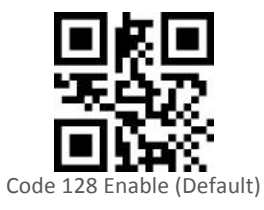

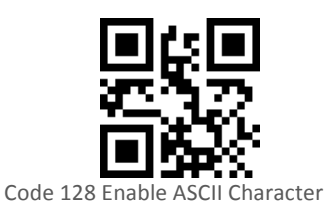

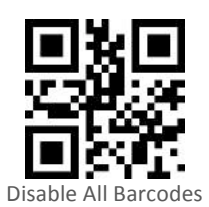

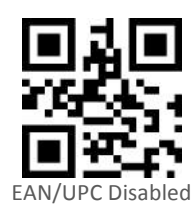

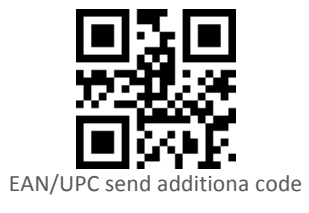

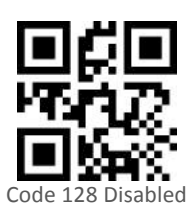

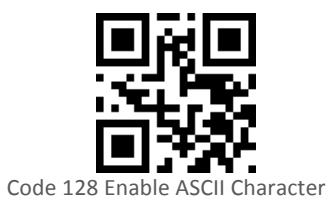

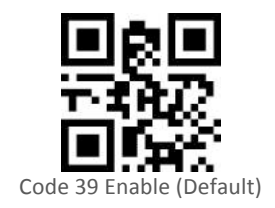

Code 93

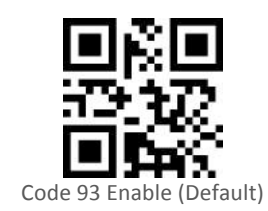

Codebar

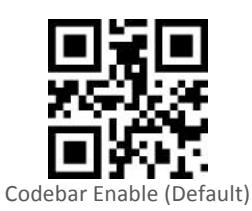

QR Code

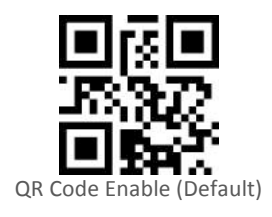

Interleaved 2 of 5

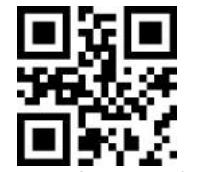

Interleaved 2 of 5 Enable (Default)

Industrial 25

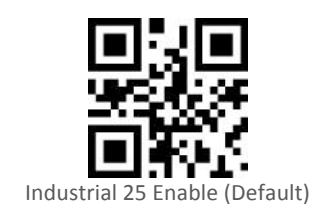

Matrix 2 of 5

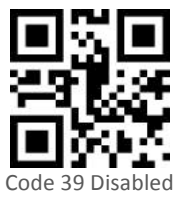

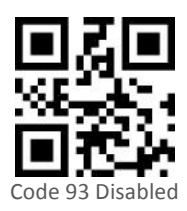

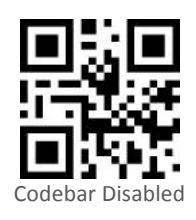

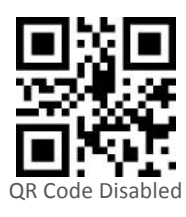

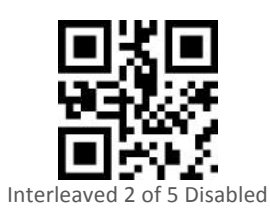

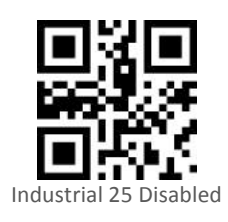

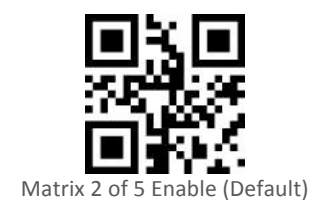

Code 11

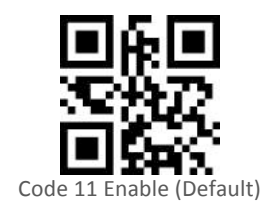

MSI

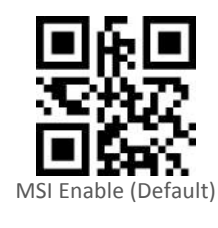

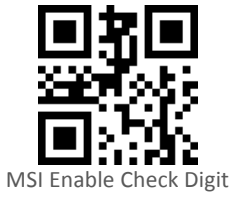

GS1 Databar

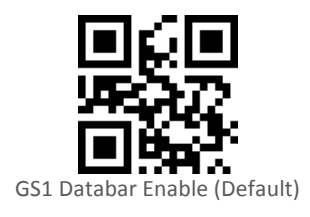

### Datamatrix

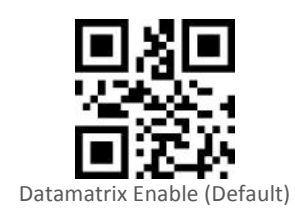

PDF417

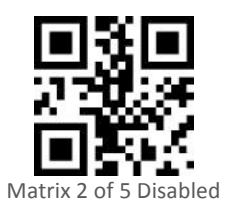

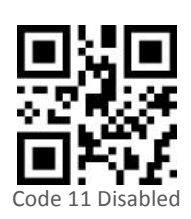

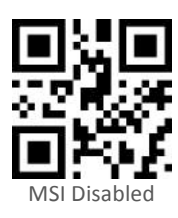

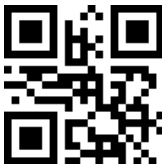

MSI Disable Check Digit (Default)

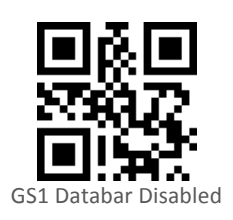

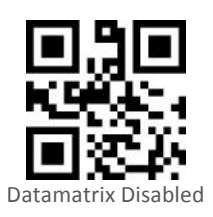

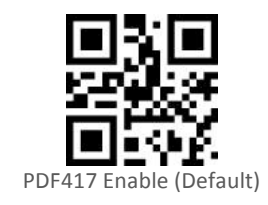

**AZTEC** 

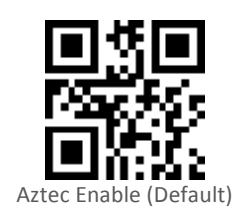

Hanhix

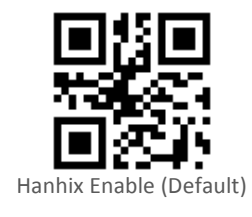

MicroPDF

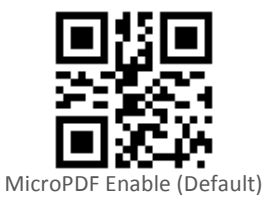

Trioptic

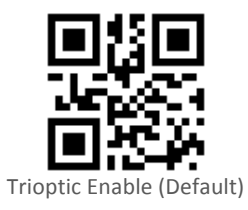

Codeblock F

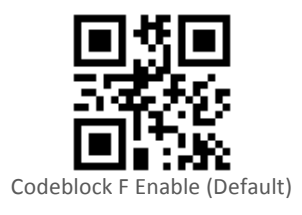

Straight

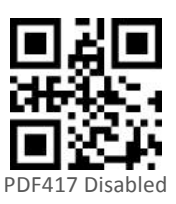

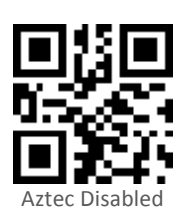

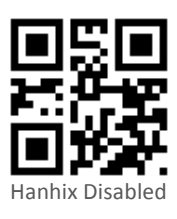

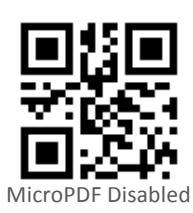

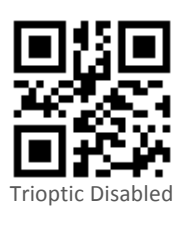

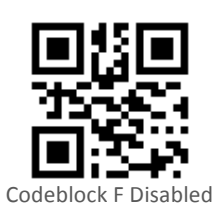

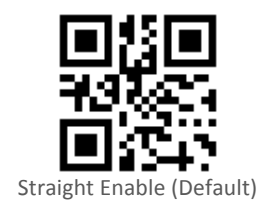

Telepen

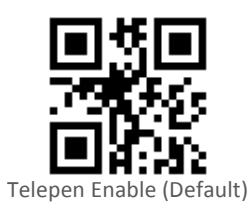

Maxicode

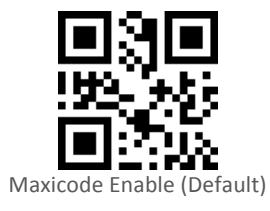

Code32

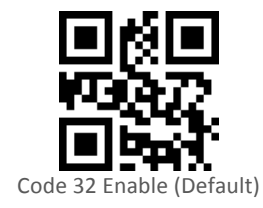

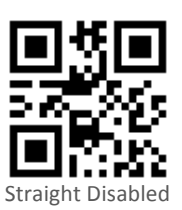

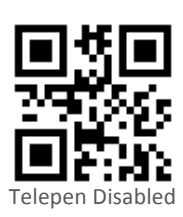

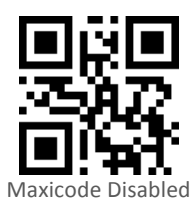

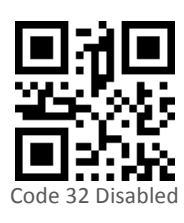

### More setting for 2D Symbologies

### Setting the output of the Chinese content 2D code

In order to display the correct Chinese data, the scanner have to be configured.

GBK Format: Can be used in Notepad txt document.

Unicode Format: Can be used in Word and QQ and micro-mail and other commonly used chat box input tool.

Note:

Most of the software is generally compatible with the GBK format and if you can not view the correct characters, try switching to Unicode mode

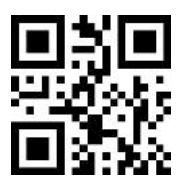

GBK Format (Default)

Unicode Format

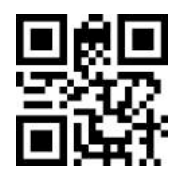

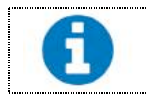

These are the most common settings. If more settings are required please contact the manufacturer.

### ASCII Table

| # | 0   | 1   | 2  | 3 | 4 | 5 | 6  | 7   |
|---|-----|-----|----|---|---|---|----|-----|
| 0 | NUL | DLE | SP | 0 | @ | Р | `` | р   |
| 1 | SOH | DC1 | ļ  | 1 | A | Q | а  | q   |
| 2 | STX | DC2 | u  | 2 | В | R | b  | r   |
| 3 | ETX | DC3 | #  | 3 | С | S | С  | s   |
| 4 | EOT | DC4 | \$ | 4 | D | Т | d  | t   |
| 5 | ENQ | NAK | %  | 5 | E | U | e  | u   |
| 6 | ACK | SYN | &  | 6 | F | V | f  | V   |
| 7 | BEL | ETB | (  | 7 | G | W | g  | w   |
| 8 | BS  | CAN | (  | 8 | Н | Х | h  | x   |
| 9 | HT  | EM  | )  | 9 | I | Y | i  | У   |
| Α | LF  | SUB | *  | : | J | Z | j  | Z   |
| В | VT  | ESC | +  | ; | К | [ | k  | {   |
| С | FF  | FS  | ,  | < | L | ١ | l  |     |
| D | CR  | GS  | -  | = | Μ | ] | m  | }   |
| Е | SO  | RS  | •  | > | N | ۸ | n  | ~   |
| F | SI  | US  | /  | ? | 0 | - | 0  | DEL |

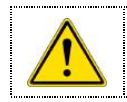

To have the right code select the column and that the row. Example: To value of the "A" is 41 Column 4 Row 1 - the value of "+" is 2B Column 2 Row B Use the ASCII Code Value to set the value

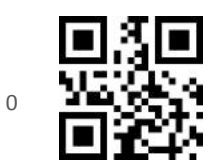

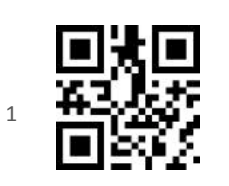

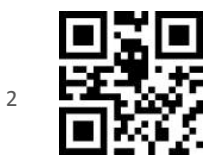

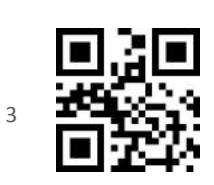

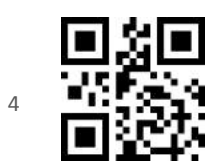

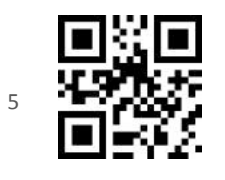

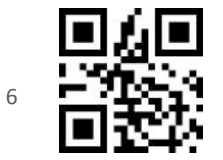

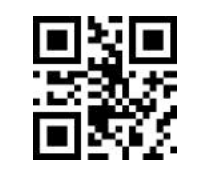

7

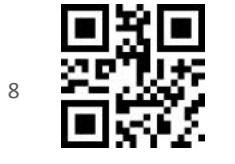

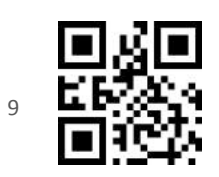

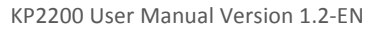

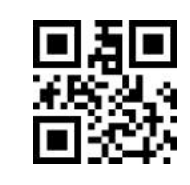

А

С

Е

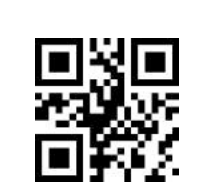

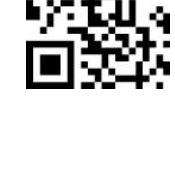

В

D

F

ß 

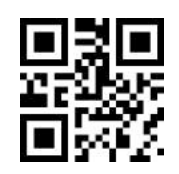

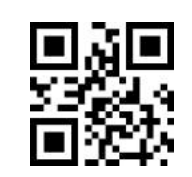

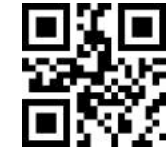

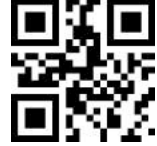

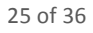

### **Restore factory default setting**

To reset the parameter to factory refault. Use this code carefully and only if you are not sure how is configured the scanner.

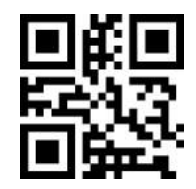

RESET TO FACTORY DEFAULTS

### **Technical specifications**

| Input voltage       | 5 VDC ± 0.25V                                                                                         |
|---------------------|----------------------------------------------------------------------------------------------------|
| Power               | 500 mW (Operating); 650 mW (Max.)                                                                     |
| Current             | 100 mA (Operating); 130 mA (Max.)                                                                     |
| Standby current     | <250µА                                                                                                |
| 2D Imager           | Area Image (640 x 480 pixel array)                                                                    |
| Decoding rate       | 200 times/sec                                                                                         |
| Scanning angle      | ±60°, ±65°, ±42°(Skew, Pitch, Roll)                                                                   |
| Print contrast      | 25% minimum reflection difference                                                                     |
|                     | UPC-A, UPC-E, UPC-E1, EAN-13, EAN-8, ISBN (Bookland EAN), ISSN, Code 39, Code 39 full ASCII, Code     |
| Decode capability   | 32, Trioptic Code 39, Interleaved 2 of 5, Industrial 2 of 5 (Discrete 2 of 5), Matrix 2 of 5, Codabar |
|                     | (NW7), Code 128, UCC/EAN 128, ISBT 128, Code 93, Code 11 (USD-8)                                      |
| Indicator           | Beeper, LED                                                                                           |
| Interface supported | USB Keyboard, USB virtual COM                                                                         |
| Operating mode      | Hand-held, Auto-detection (Optional)                                                                  |
| Dimensions          | Height x Width × Depth - 90 × 70 × 164mm                                                              |
| Weight              | 190g, without cable                                                                                   |
| Cable               | Straight 2.0m                                                                                         |
| Case material       | PC+TPU                                                                                                |
| Temperature         | Operating 0°to 40°C                                                                                   |
| remperature         | Storage -40°to 60°C                                                                                   |
| Humidity            | 5% to 95% (non-condensing)                                                                            |
| Program upgrade     | Online                                                                                                |
|                     | EMC: EN55022, EN55024                                                                                 |
| Safety              | Electrical Safety: EN60950                                                                            |
|                     | Drop resistance: Multiple Drop 1.2m                                                                   |
|                     | Protection: IP41                                                                                      |

### Supported Barcode & Default setting for each barcode

The table indicate the supported barcode as the Enabled barcode at factory default.

| Code type                          | Read enable | Check digit<br>verification | Check digit<br>transmission | Min. code<br>length |
|------------------------------------|-------------|-----------------------------|-----------------------------|---------------------|
| UPC-A                              | ٧           | V                           | ٧                           | (12) <sup>1</sup>   |
| UPC-E                              | ٧           | V                           | ٧                           | (8) <sup>1</sup>    |
| EAN-13                             | ٧           | V                           | V                           | (13)                |
| EAN-8                              | ٧           | V                           | ٧                           | (8)                 |
| Code 39                            | ٧           | -                           | -                           | 1                   |
| Interleaved 2 of 5                 | V           | -                           | -                           | 6                   |
| Codabar                            | ٧           | -                           | -                           | 4                   |
| Code 128                           | V           | V                           | -                           | 1                   |
| Code 93                            | V           | -                           | -                           | 1                   |
| GS1 DataBar                        | V           | -                           | -                           | (16) <sup>1</sup>   |
| GS1 DataBar Truncated <sup>2</sup> | V           | -                           | -                           | (16) <sup>1</sup>   |
| GS1 DataBar Limited                | V           | -                           | -                           | (16) <sup>1</sup>   |
| GS1 DataBar Expanded               | ٧           | -                           | -                           | 1                   |
| PDF417                             | V           | -                           | -                           | 1                   |
| DataMatrix                         | V           | -                           | -                           | 1                   |
| QR Code                            | V           | -                           | -                           | 1                   |
| Aztec Code                         | ٧           | -                           | -                           | 1                   |

Notes

<sup>1</sup> Fixed-length barcodes.

<sup>2</sup> The settings for GS1 DataBar Truncated and GS1 DataBar must be the same.

### Troubleshooting

| Problem                                                                     | Possible causes                                                                                                  | Possible solutions                                                                                                    |  |
|-----------------------------------------------------------------------------|----------------------------------------------------------------------------------------------------|----------------------------------------------------------------------------------------------------|--|
| Nothing happens when you follow the operating instructions.                 | No power to the scanner.                                                                                         | Check the system power. Ensure the power supply is connected.                                                                                                    |  |
|                                                                             | Bar code symbol is unreadable.                                                                                   | Check the symbol to make sure it is not disabled. Try scanning test symbols of the same bar code type.                                                                                                    |  |
| Illumination and aimed red line are on,<br>but the scanner does not decode. | Scanneris not programmed for the correct bar code type.                                                          | Be sure the scanner is programmed to read the type of bar code you are scanning.                                                                                                    |  |
|                                                                             | Distance between scanner and bar code is incorrect.                                                              | Move the scanner closer to or further from the bar code.                                                                                                    |  |
| Scanned data is incorrectly displayed on the host.                          | Scanner is not programmed to<br>work with the host. Check<br>scanner host type parameters or<br>editing options. | Be sure proper host is selected.<br>For RS-232, ensure the scanner's<br>communication parameters match the host's<br>settings.<br>For a USB-HID keyboard or a keyboard wedge<br>configuration, ensure the system is<br>programmed for the correct keyboard type<br>and language, and the CAPS LOCK key is in the |  |
| Others                                                                      |                                                                                                    | Contact your distributor or the manufactory support centre.                                                                                                    |  |

### Maintenance

- 1. Cleaning the exit window is the only maintenance required. A dirty window may affect scanning accuracy.
- 2. Do not allow any abrasive material to touch the window.
- 3. Remove any dirt particles with a damp cloth.
- 4. Wipe the window using a tissue moistened with water.
- 5. Do not spray water or other cleaning liquids directly into the window.
- 6. Use a piece of soft and dry cloth when cleaning thescanner.

### Assembling the stand

Standing is an optional part you can order separatelly. Below the instruction how to assembly

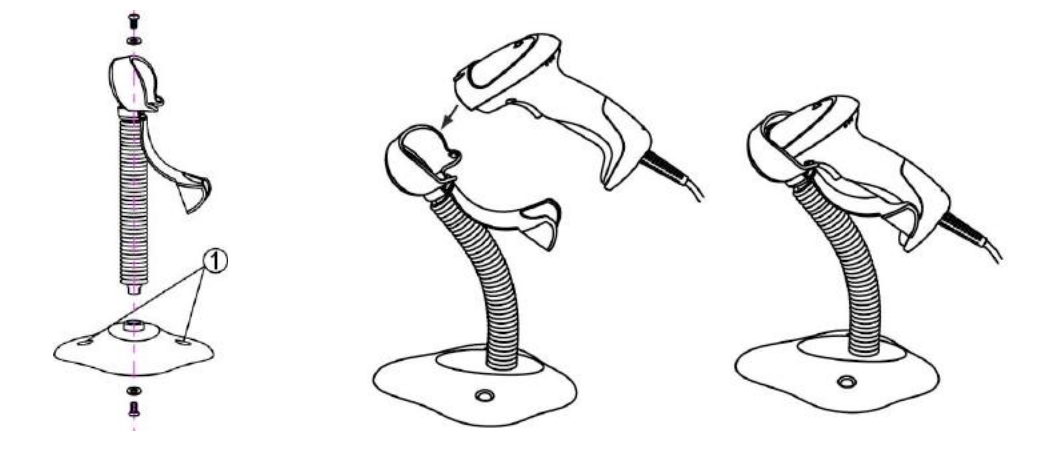

See the figure above, tighten thescrews.

- 1. Bend the neck to the desired position for scanning and insert the scanner Picture 2
- 2. Screw mounting: Fix the flexible stand on the working station with right screw for the material of the working station (ex. Wood). Ensure the flexible stand is fixed and stable. <u>Screws are not included</u>.
- 3. Adhesive tape mounting: ①Peel the paper liner off one side of each piece of tape and place the sticky surface over each of the three rectangular tape holders. ②Peel the paper liner off the exposed sides of each piece of tape and press the stand on a flat surface until it is secure. Ensure the flexible stand is fixed and stable. Adhesive Tape are not included.

The scanned can be configured to be used in USB Virtual COM on Windows XP, 7, 8/8.1, 10 Operarting System. On this chapter it is described the prodedure to install the Windows driver for the KP2200 Scanner.

The default configuration of the KP2200 is USB HID. When plugged on PC the operating system will setup a default keyboard emulator driver.

In order to switch in USB Virtual COM follow the next steps:

- 1. Unplug the Kaptur device from your PC
- 2. Unzip Kaptur USB Virtual COM Drivers V1.0.zip folder
- 3. Launch **dpinst\_x86.exe** or **dpinst\_amd64.exe** according to the version of the Operating System you are currently using (right-click on *This PC* → *Properties* → *System* → *System type*) and follow the on-screen installation procedure

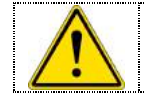

If you are using Windows 8/8.1 or 10, you must disable the digital signature check option of your Operating System before the launch of the executable (this will require a reboot). See Disable Digital Signature Check chapter

4. Plug the Kaptur device to your PC and scan the *Enable USB Virtual COM* QR code in order to switch to serial emulation. The driver just installed will automatically setup your device in few moments

In you are experiencing other kind problems during the driver installation, please try to install VCP\_V1.4.0\_Setup.exe instead.

Feel free to contact the support for every issue encountered during this procedure.

### **Disable digital signature check**

In Start  $\rightarrow$  Settings  $\rightarrow$  Update & security  $\rightarrow$  Recovery click **Restart now** from the Advanced startup section.

|          | C Selver                               |                                                                                                    | - 0 ×                                   |  |
|----------|----------------------------------------|----------------------------------------------------------------------------------------------------|-----------------------------------------|--|
|          | @ Home                                 | Recovery                                                                                                    |                                         |  |
|          | Find a witting 5                       | Reset this PC                                                                                                    | Have a question?<br>Get two             |  |
|          | Update & security<br>C Windows Update  | If your PC sin't running well, resetting if might help. This lets you<br>choose to keep your personal files or remove them, and then<br>residually windows.<br>Cell started | Make Windows better<br>Give to feedback |  |
|          | Windows Defender                       |                                                                                                    |                                         |  |
|          | 7 Bockup                               | Go back to the previous version of Windows 10                                                                                                    |                                         |  |
|          | P Troubleshoot                         | If this version isn't working for you, try going back to an earlier one.                                                                                                    |                                         |  |
|          | D Heccovery                            | CALL/MARKE                                                                                                    |                                         |  |
| L        | Activation                             | Advanced startup                                                                                                    |                                         |  |
|          | A Find My Device                       | Start up from a device or disc buch as a USB drive or DVDL change<br>your PC's firmware settings, change Windows startup settings, or                                       |                                         |  |
|          | For developers                         | restore Windows from a system image. This will restart your PC.                                                                                                    |                                         |  |
|          | A <sub>k</sub> Windows Insider Program | Canada - Anna                                                                                                    |                                         |  |
|          |                                        | More recovery options                                                                                                    |                                         |  |
|          |                                        | Laam how to start fresh with a clean installation of Windows                                                                                                    |                                         |  |
|          |                                        |                                                                                                    |                                         |  |
|          |                                        |                                                                                                    |                                         |  |
|          |                                        |                                                                                                    |                                         |  |
|          |                                        |                                                                                                    |                                         |  |
|          |                                        |                                                                                                    |                                         |  |
|          |                                        |                                                                                                    |                                         |  |
| The comp | uter will restart.                     |                                                                                                    |                                         |  |
|          |                                        |                                                                                                    |                                         |  |

Choose **Troubleshoot** from the options menu it appears.

| Choo     | ose an optior                                                                   | וו |                  |  |
|----------|---------------------------------------------------------------------------------|----|------------------|--|
| <b>→</b> | Continue<br>Exit and continue to Windows 8                                      | ወ  | Turn off your PC |  |
| 0.       | Use a device<br>Use a USB drive, network connection,<br>or Windows recovery DVD |    |                  |  |
| IY       | Troubleshoot<br>Refresh or reset your PC, or use<br>advanced tools              |    |                  |  |
|          |                                                                                 |    |                  |  |
|          |                                                                                 |    |                  |  |
|          |                                                                                 |    |                  |  |

Choose Advanced options from the Troubleshoot menu.

| ⊙ Troubleshoot                                                                                   |  |
|--------------------------------------------------------------------------------------------------|--|
| Refresh your PC<br>If your PC isn't numing well, you can<br>refresh it without losing your files |  |
| Reset your PC<br>If you want to remove all of your files,<br>you can reset your PC completely    |  |
| Advanced options                                                                                 |  |
|                                                                                                  |  |
|                                                                                                  |  |
|                                                                                                  |  |

Choose Startup Settings from the Advanced options menu.

| ⊛ Adva | anced option                                                                      | S   |                                                                          |  |
|--------|-----------------------------------------------------------------------------------|-----|--------------------------------------------------------------------------|--|
| 4      | System Restore<br>Use a restore point recorded on your<br>PC to restore Windows   | C:\ | Command Prompt<br>Use the Command Prompt for<br>advanced troubleshooting |  |
| -      | System Image<br>Recovery<br>Recover Windows using a specific<br>system image file | \$  | Startup Settings<br>Change Windows startup behavior                      |  |
| (0)    | Automatic Repair<br>Fix problems that keep Windows from<br>loading                |     |                                                                          |  |
|        |                                                                                   |     |                                                                          |  |
|        |                                                                                   |     |                                                                          |  |
|        |                                                                                   |     |                                                                          |  |

### Click Restart.

| Restart to change Windows options such as:                                                                                                    |        |  |
|----------------------------------------------------------------------------------------------------|--------|--|
| Enable low-resolution video mode     Enable debugging mode                                                                                                    |        |  |
| Enable boot logging     Enable Safe Mode     Dishbe from storage and another and an and an an and an and an and an and an an an and an an an and an an an an an an an an an an an an an |        |  |
| Disable early-lounch anti-malware protection     Disable automatic restart on system failure                                                                                                    |        |  |
|                                                                                                    |        |  |
|                                                                                                    | Rest 1 |  |
|                                                                                                    |        |  |
|                                                                                                    |        |  |
|                                                                                                    |        |  |
|                                                                                                    |        |  |
|                                                                                                    |        |  |
|                                                                                                    |        |  |

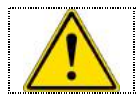

The computer will restart. Press the **F7** key from the keyboard when the following menu appears on the screen.

| Press a number to choose from the options below: |  |
|--------------------------------------------------|--|
| Use number keys or functions keys F1-F9.         |  |
| 1) Enable debugging                              |  |
| 2) Enable boot logging                           |  |
| 3) Enable low-resolution video                   |  |
| 4) Enable Safe Mode                              |  |
| 5) Enable Safe Mode with Networking              |  |
| 6) Enable Safe Mode with Command Prompt          |  |
| 7) Disable driver signature enforcement          |  |
| 8) Disable early launch anti-malware protection  |  |
| 9) Disable automatic restart after failure       |  |
| Press F10 for more options                       |  |
| Press Enter to return to your operating system   |  |

The system will boot with the digital signature check disabled. This will allow installing any unsigned USB Driver.

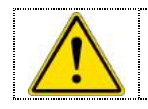

After a reboot of the system, the digital signature check will be enabled again. The drivers that have already been installed will remain on your system, but if you want to install new unsigned drivers, you will need to perform this procedure again.

### Test barcode

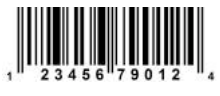

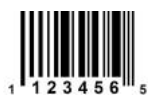

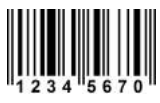

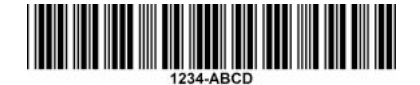

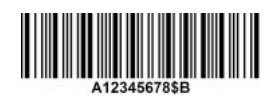

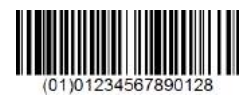

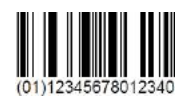

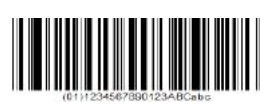

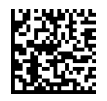

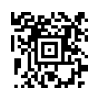

UPC-A Value 123456790124

**UPC-E** Value 01234565

UPC-E(1) Value "01234565"

EAN 13 Value 1234567890128

EAN 8 Value 12345670

ISBT/ISSN Value 9781234567897

CODE 39 Value 1234-ABCD

Code Interleaved 2 of 5 Value 0123456784

CODABAR Value A12345678\$B

CODE128 Value A12345678B

UCC ENA128 Value 0101234567890128

Code 93 Value ABC-1234-/+

GS1 DataBar Value 0100123456784444

GS1 DataBar Limited Value 0101234567890128

GS1 DataBar Expanded Value 0112345678901231BCabc

PDF417 Value This is a MicroPDF417 by Kaptur

DataMatrix Value This is a Data Matrix by Kaptur

**QR Code** Value This is a QR Code by Kaptur

Aztec Value This is an Aztec Code by Kaptur

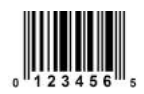

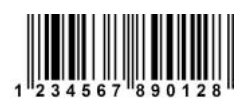

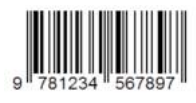

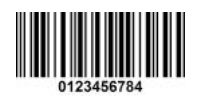

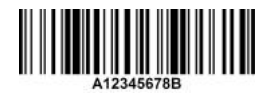

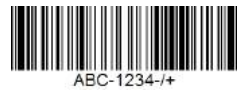

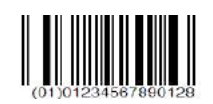

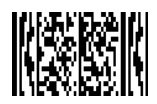

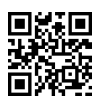